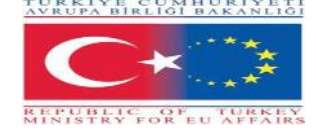

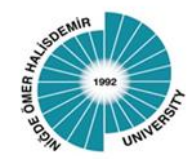

# NİĞDE ÖMER HALİSDEMİR ÜNİVERSİTESİ

DERS VERME/EĞİTİM ALMA HAREKETLİLİĞİ BAŞVURU KILAVUZU

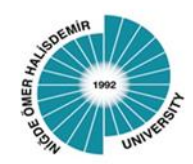

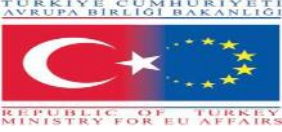

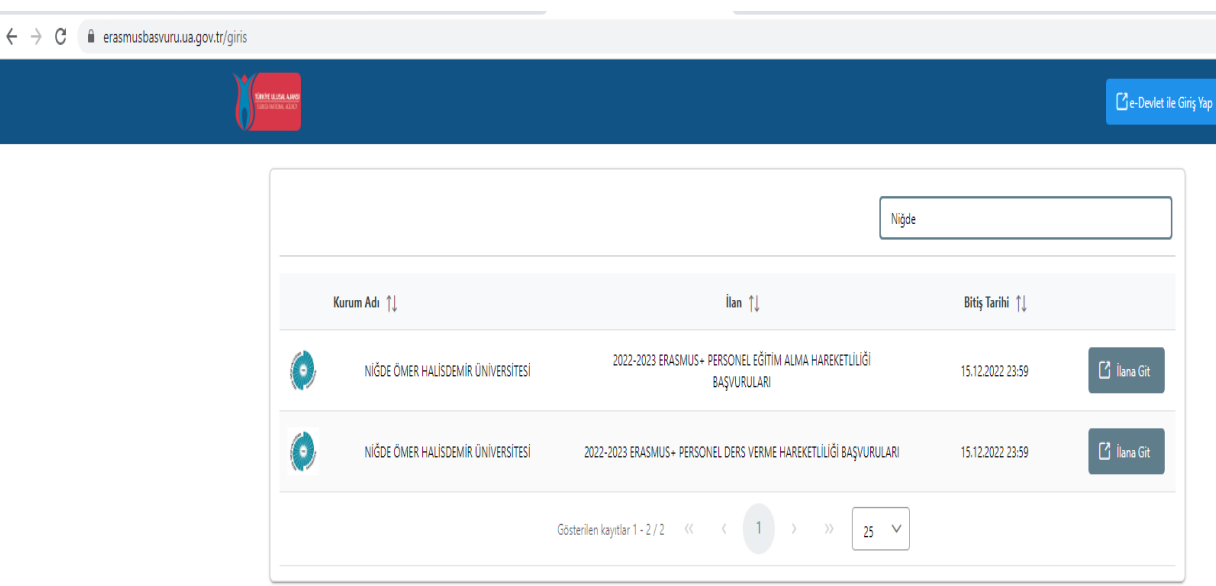

1. ADIM

<u>Başvuru İşlemleriniz için lütfen bu adresi</u> <u>kullanınız</u>

https://erasmusbasvuru.ua.gov.tr/

Açılan ekrandan Üniversitemizin adını yazarak a e-devlet şifrenizle giriş yapınız.

Telif Hakkı v2.0.1 © 2021-2022 Türkiye Ulusal Ajansı. Tüm Hakları Saklıdır.

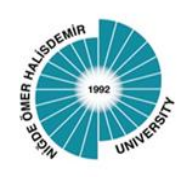

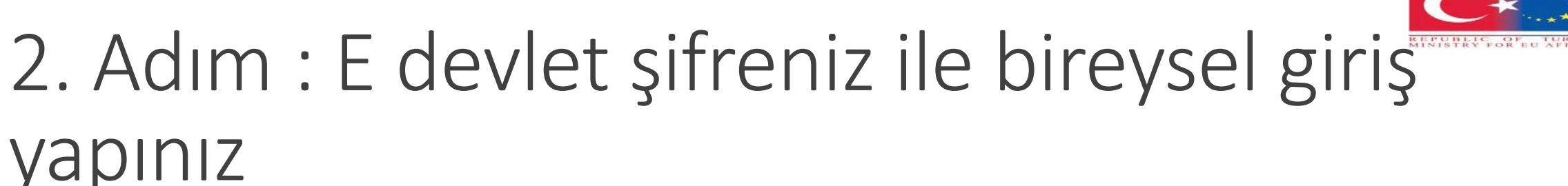

| riş Yapılacak Adres<br>riş Yapılacak Uygulama | https://turna.ua.gov.t<br>TURNA                 | tr/turna/_pServlet?kom   | ut=edkA                                 |                        |
|-----------------------------------------------|-------------------------------------------------|--------------------------|-----------------------------------------|------------------------|
| e-Devlet Şifresi                              | 📴 Mobil İmza                                    | 💦 e-imza                 | न्द्रस् T.C. Kimlik Kartı               | 📻 İnternet Bankacılığı |
| T.C. Kimlik Numaranızı ve e-                  | Devlet Şifrenizi kullanarak ki<br>Nasıl Alınır? | imliğiniz doğrulandıktan | sonra işleminize kaldığınız yerden de   | vam edebilirsiniz.     |
| * T.C. Kimlik No                              | 1234567                                         |                          | 🖾 Sanal Klavye 🛛 🕫 Yazarka              | en Gizle               |
| * e-Devlet Şifresi                            |                                                 |                          | 🖾 Sanal Klavye 🔒 Şifremi                | Unuttum                |
|                                               | * e-Devlet 🛛 🖳 şifre                            | enizi unutmanız durumun  | da doğruladığınız cep telefonunuzdan ye | nileme işlemi          |
|                                               | yapabilirsiniz.                                 |                          |                                         |                        |
|                                               | yapabilirsiniz.                                 | < iptal Et               | Giriş Yap >                             |                        |

REPUBLIC OF EU AFFAIRS

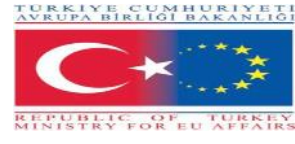

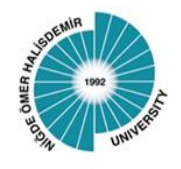

### 3. Adım: Başvuru yapacağınız ilanın üzerine tıklayınız

| Başı                               | rurularım         |                   |      | İlanlar  |                                    |                             |
|------------------------------------|-------------------|-------------------|------|----------|------------------------------------|-----------------------------|
| İlan                               | İlan Bitiş Tarihi | Başvuru<br>Durumu | İlan | İlan tür | Başlangıç Tarihi<br>/ Bitiş Tarihi | Başvuru<br>Başlangıç Tarihi |
| 2022-2023 ERASMUS+ PERSONEL EĞİTİ  | 15.12.2022 11:59  |                   |      |          |                                    |                             |
| 2022-2023 ERASMUS+ PERSONEL DERS V | 15.12.2022 11:59  |                   |      |          |                                    |                             |
|                                    |                   |                   |      |          |                                    |                             |
|                                    |                   |                   |      |          |                                    |                             |
|                                    |                   |                   |      |          |                                    |                             |

Telif Hakkı v2.0.1 © 2021-2022 Türkiye Ulusal Ajansı. Tüm Hakları Saklıdır.

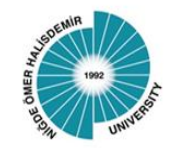

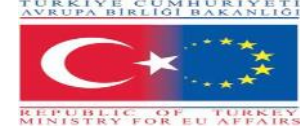

#### 4. Adım : Başvuru yap butonuna basınız

| İlan Adı                                                          | Son Başvuru Tari | ni Durum/Son |
|-------------------------------------------------------------------|------------------|--------------|
| 2022-2023 ERASMUS+ PERSONEL EĞİTİM ALMA HAREKETLİLİĞİ BAŞVURULARI | 15.12.2022 23:59 | Ваşvuru Ya   |
| 2022-2023 ERASMUS+ PERSONEL DERS VERME HAREKETLİLİĞİ BAŞVURULARI  | 15.12.2022 23:59 | Başvuru Ya   |
|                                                                   |                  |              |
|                                                                   |                  |              |
|                                                                   |                  |              |
|                                                                   |                  |              |
|                                                                   |                  |              |
|                                                                   |                  |              |
|                                                                   |                  |              |
|                                                                   |                  |              |
|                                                                   |                  |              |
|                                                                   |                  |              |
|                                                                   |                  |              |
|                                                                   |                  |              |

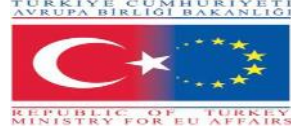

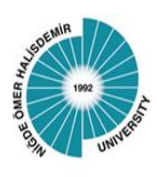

# 5. Adım: Eğer varsa lütfen engel durumu, şehit gazi yakını veya devletin koruması altında kutucuklarını işaretleyip profil resminizi yükleyiniz

| Başvuru Portalı |                                                                                                    | Hulya ÜRÜ<br>Bireysel |
|-----------------|----------------------------------------------------------------------------------------------------|-----------------------|
| Bireysel 📼      | Kipisel Bilgiler Personel / Akedemisyen Bilgileri     Kipisel Bilgiler     Personel / Akedemisyen Bilgileri     Image: Comparison of the second of the second of the se | ikieme Onay           |
|                 |                                                                                                    |                       |

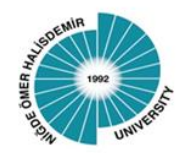

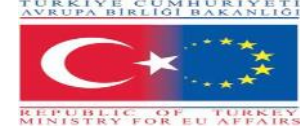

#### 6. Adım: Personel Bilgilerinizi giriniz

| erasmusbasvuru.ua.gov.tr/bireysel/basvu | ru/52c01554-8b8t-4eae-9c0b-143ac2cbt8c9                                                                                                    | 5 B A |
|-----------------------------------------|----------------------------------------------------------------------------------------------------|-------|
| Başvuru Portalı                         |                                                                                                    |       |
| •                                       | 1       2       3       4       5       6       7         Kişisel Bilgiler       Personel / Akedemikyen Bilgileri       Tercih Bilgileri       Yabancı Dil Bilgileri       İletişim Bilgileri       Belge Yükleme       Onay         Personel / Akademik Bilgi |       |

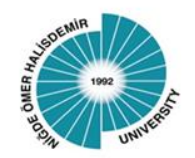

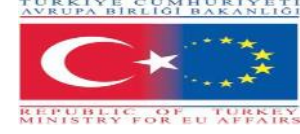

#### 7. Adım: Tercih bilgilerinizi giriniz

| Başvuru Portalı | 554-8087-468e-9CUD-1453622C078C9                                                                                                    | <b>5</b> E |
|-----------------|----------------------------------------------------------------------------------------------------|------------|
|                 | 1       2       3       4       5       6       7         Kişisel Bilgiler       Personel / Akedemisyen Bilgileri       Tercih Bilgileri       Yabancı Dil Bilgileri       İletişim Bilgileri       Belge Yükleme       Onay         Tercih Listesi                                                                                                    |            |
|                 | Image: Constraint of the second second se |            |
|                 | UNIVERSITAT INTERNACIONAL DE CATALUNYA (Zorunlu Dil : İngilizce ) (Toplam Kontenjan : 2 ) UNIVERSITATEA AUREL VLAICU DIN ARAD (Zorunlu Dil : İngilizce ) (Toplam Kontenjan : 2 )                                                                                                    |            |
|                 | Karşı kurumdan alınmış davet/kabul mektubunuz var mi?           Karşı kurumdan alınmış davet/kabul mektubunuz var mi?                                                                                                    |            |

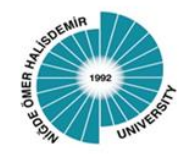

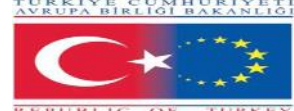

#### 8. Adım: Karşı kurum bilgilerini seçiniz

| Başvuru Portalı |               |                                                                                                    |
|-----------------|---------------|----------------------------------------------------------------------------------------------------|
| •               | Kiş           | 1     2     3     4     5     6     7       isel Bilgiler     Personel / Akedemisyen Bilgileri     Tercih Bilgileri     Yabancı Dil Bilgileri     İletişim Bilgileri     Belge Yükleme     Onay |
|                 | Tercih        | Listesi                                                                                                    |
|                 |               | Başvuru Tercihleriniz                                                                                                    |
|                 | ţ↑            | BALTIJAS STARPTAUTISKA AKADEMIJA (Zorunlu Dil : İngilizce ) (Toplam Kontenjan : 2 )                                                                                                    |
|                 | ¢↓            |                                                                                                    |
|                 | ¢↓            |                                                                                                    |
|                 | 🖌 Era         | smus Değişim Programları'ndan daha önce yararlandınız mı?                                                                                                    |
|                 | Kar           | rşı kurumdan alınmış davet/kabul mektubunuz var mı?                                                                                                    |
|                 |               |                                                                                                    |
|                 | <b>&lt;</b> G | ileri >                                                                                                    |

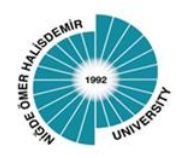

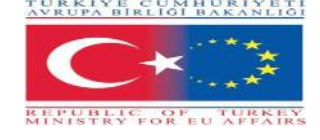

# 9. Adım: Dil puanınızı seçiniz, dil belgesi olamayan idari personel bu konuda bizimle mülakat için iletişime geçebilir.

| 1<br>Kişisel Bilgiler       | 2<br>Personel / Akedemisyen Bilgileri | 3<br>Tercih Bilgileri | 4 5<br>Yabancı Dil Bilgileri İletişim Bilgil | 6 7<br>eri Belge Yükleme On |
|-----------------------------|---------------------------------------|-----------------------|----------------------------------------------|-----------------------------|
| Yabanci Dil ——<br>İngilizce | Yabanci Sinav Dil<br>YÖKDİL           | × ~ Sinav Yili        | × v g                                        | + Yabancı Dili Ekleyir      |
| < Geri                      |                                       |                       |                                              | İleri >                     |
| L                           |                                       |                       |                                              |                             |
|                             |                                       |                       |                                              |                             |
|                             |                                       |                       |                                              |                             |
|                             |                                       |                       |                                              |                             |

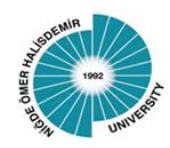

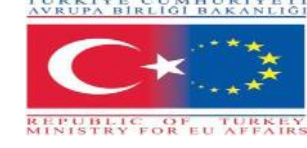

### 10. Adım: İletişim bilgilerinizi giriniz

| ← → C  erasmusbasvuru.ua.gov.tr/bireysel/basvuru/52c01554 | 4-8b8f-4eae-9c0b-143ac2cbf                                                               | 3c9                                   |                       |                            |                         |                    |      | <mark>ර</mark> හි ර |
|-----------------------------------------------------------|------------------------------------------------------------------------------------------|---------------------------------------|-----------------------|----------------------------|-------------------------|--------------------|------|---------------------|
| Başvuru Portalı                                           | ,                                                                                        |                                       |                       |                            |                         |                    |      |                     |
|                                                           | Image: Cep Telefonunuz *         Ost         Mail Adresiniz *         İkamet Adresiniz * | 2<br>Personel / Akedemisyen Bilgileri | 3<br>Tercih Bilgileri | 4<br>Yabancı Dil Bilgileri | 5<br>İletişim Bilgileri | 6<br>Belge Yükleme | onay |                     |

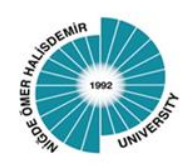

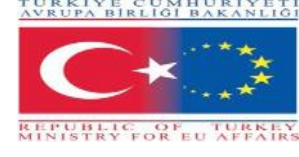

# 11. Adım: Gereken tüm evrakları yükledikten sonra lütfen işleminizi tamamlayın Başvuruyu tamamla butonuna basınız.

| 🧿 Niğde Ömer Halisdemir Üniversit 🗴 📀 Erasmus Başvuru 🗙                  | ♥ Niĝde Ômer Halisdemir Ûniversit × +                                                                                                    | ✓ - ∅ ×                                 |
|--------------------------------------------------------------------------|----------------------------------------------------------------------------------------------------|-----------------------------------------|
| ← → C  a erasmusbasvuru.ua.gov.tr/bireysel/basvuru/52c01554-             | 8b8f-4eae-9c0b-143ac2cbf8c9                                                                                                    | G 🖻 🛧 🗯 🖬 😩 :                           |
| Başvuru Portalı                                                          |                                                                                                    | Hatya ÜRÜNDÜ<br>Bireysel                |
| *                                                                        | Sehit/Gazi yakmi misiniz?                                                                                                    |                                         |
|                                                                          | Devletin koruma, bakım veya barınma altında mısınız?                                                                                            |                                         |
|                                                                          | Başvuru Tercihleriniz                                                                                                    |                                         |
|                                                                          | BALTIJAS STARPTAUTISKA AKADEMIJA (Zorunlu Dil : İngilizce ) (Toplam Kontenjan : 2 )                                                             |                                         |
|                                                                          | Erasmus Değişim Programları'ndan daha önce yararlandınız mı?                                                                                    |                                         |
|                                                                          | Karşı kurumdan alınmış davet/kabul mektubunuz var mı?                                                                                           |                                         |
|                                                                          | Yabancı Dil Bilgileriniz                                                                                                    |                                         |
|                                                                          | İngilizce / YÖKDİLCep Telefonunuz                                                                                                    |                                         |
|                                                                          | Mail Adresiniz                                                                                                    |                                         |
|                                                                          | lkamet Adresiniz                                                                                                    |                                         |
|                                                                          | - Personel / Akademik Bilgi -                                                                                                    |                                         |
|                                                                          | Nidue Unen Hausubernin Universitesi Odketinin dolektusi - Kadronuzin Hausubernin Universitesi Odketinin dolektusi - Kadronuzin Hausubernin Dali |                                         |
|                                                                          |                                                                                                    |                                         |
|                                                                          | C Geri Başıvı                                                                                                    | uruyu Tamamla                           |
| Telif Hakkı v2.0.1 © 2021-2022 Türkiye Ulusal Ajansı. Tüm Hakları Saklıc | ir.                                                                                                    |                                         |
| # 🕫 🛱 🖬 🗿 🖬 📑 🕿 📀 😆                                                      |                                                                                                    | 📥 11°C Bulutlu へ 즎 🦃 🛥 🖅 dળ TUR 12:29 🔜 |

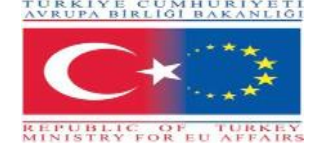

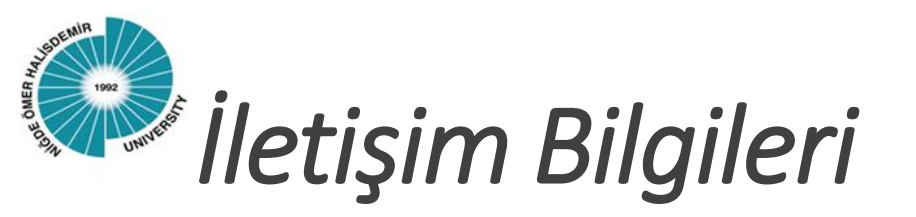

Başarılı bir başvuru dönemi dileriz,

Niğde Ömer Halisdemir Üniversitesi

Uluslararası İlikiler Koordinatörlüğü

Erasmus Değişim Programları Koordinatörlüğü

erasmus@ohu.edu.tr

+903882252148

+903882252319